## Инструкция по самостоятельной настройке сети и интернет в сети Интек-М. Microsoft Windows Vista.

Тип доступа NAT

## 1. Настройка локальной сети.

Зайдите в меню "Пуск" и выберите пункт "Сеть":

| ачать поиск                               | () ≜ ▶                   |
|-------------------------------------------|--------------------------|
| Все программы                             | Справка и поддержка      |
|                                           | Программы по умолчанию   |
| QIP 2005                                  | Панель управления        |
| Фотоальбом Windows                        | Подключение              |
| Конференц-зал Windows                     | Сеть                     |
| 🐳 Факсы и сканирование Windows            | Компьютер                |
| 刘 Проигрыватель Windows Media             | Недавние документы       |
| Состояние и настройка архивации           | Поиск                    |
| Ресурсы для малого бизнеса                | Музыка                   |
| Центр начальной настройки                 | Изображения              |
|                                           | Доку <mark>ме</mark> нты |
| Команиная строка                          | Syward                   |
| <b>Электронная почта</b><br>Почта Windows |                          |
| Opera                                     | 100                      |

Далее перейдите в "Центр управления сетями и общим доступом":

| Сеть •         •         •         •                                                                                                    | 🚅 Сеть                 |                                                  |                                    |     |
|----------------------------------------------------------------------------------------------------|------------------------|--------------------------------------------------|------------------------------------|-----|
| Файл       Правка       Вид.       Сереис       Справка         Упорядочить       ✓       Вид.       ✓       Центр управления сетями и общим доступом        Установка принтера          Избранные ссылки       ✓       ✓       Категория       ✓       Рабочая группа       ✓       Место в сети       ✓         Дкументы       ✓       Дкатегория       ✓       Рабочая группа       ✓       Место в сети       ✓         Музыка       ✓       Недавно измененные       ✓       Оски       ✓       ✓       ✓         Общие       Общие       ✓       ✓       ✓       ✓       ✓       ✓       ✓ | 💮 💽 🕈 Сеть т           |                                                  | - 💌 Поиск                          | 2   |
| избранные ссылки<br>Документы<br>Документы<br>Изображения<br>Музыка<br>Роиски<br>Общие                                                                                                    | Файл Правка Вид Сервис | Справка                                          |                                    |     |
| Избранные ссылки<br>Документы<br>Музыка<br>Музыка<br>Музыка<br>Поиски<br>Общие<br>Мия  Категория  Рабочая группа  Место в сети                                                                                                    | Упорядочить 🔻 🚆 Виды   | <ul> <li>Центр управления сетями и ot</li> </ul> | рщим доступом 🔚 Установка принтера | » 🔮 |
| Документы         Изображения         Изования         Изыка         Недавно измененные         Поиски         Общие                                                                                                    | Избранные ссылки       | 🔺 💌 Категория 💌 Рабочая групг                    | а   ▼   Место в сети   ▼           |     |
| <ul> <li>Кображения</li> <li>Музыка</li> <li>Недавно измененные</li> <li>Поиски</li> <li>Общие</li> </ul>                                                                                                    | 📗 Документы            |                                                  |                                    |     |
| <ul> <li>Музыка</li> <li>Недавно измененные</li> <li>Поиски</li> <li>Общие</li> </ul>                                                                                                    | 🖺 Изображения          |                                                  |                                    |     |
| <ul> <li>Недавно измененные</li> <li>Поиски</li> <li>Общие</li> </ul>                                                                                                    | 💽 Музыка               |                                                  |                                    |     |
| Роиски<br>общие                                                                                                    | 🚱 Недавно измененные   |                                                  |                                    |     |
| Общие                                                                                                    | 🔡 Поиски               |                                                  |                                    |     |
|                                                                                                    | 📕 Общие                |                                                  |                                    |     |
|                                                                                                    |                        |                                                  |                                    |     |
|                                                                                                    |                        |                                                  |                                    |     |
|                                                                                                    |                        |                                                  |                                    |     |
|                                                                                                    |                        |                                                  |                                    |     |
|                                                                                                    |                        |                                                  |                                    |     |
|                                                                                                    |                        |                                                  |                                    |     |
|                                                                                                    |                        |                                                  |                                    |     |
|                                                                                                    |                        |                                                  |                                    |     |
|                                                                                                    |                        |                                                  |                                    |     |
|                                                                                                    |                        |                                                  |                                    |     |
|                                                                                                    |                        |                                                  |                                    |     |
|                                                                                                    |                        |                                                  |                                    |     |
|                                                                                                    |                        |                                                  |                                    |     |
|                                                                                                    |                        |                                                  |                                    |     |
|                                                                                                    |                        |                                                  |                                    |     |
| Папки                                                                                                    | Папки                  |                                                  |                                    |     |

Выберите пункт "Управление сетевыми подключениями":

| 🕥 😟 - Центр управл                   | ения сетями и общим доступом | 👻 🚮 Поиск                     |                       |
|--------------------------------------|------------------------------|-------------------------------|-----------------------|
| і́л Правка Вид Сервис                | ⊆правка                      |                               |                       |
| Задачи                               | Пенто управления сетями и о  | бшим доступом                 |                       |
| Просмотр компьютеров и<br>устройств  |                              |                               | Просмотр полной карты |
| Подключиться к сети                  | <b>1</b>                     |                               | 🍋                     |
| Установка подключения или<br>сети    | Demonstration                | Несколько сетей               | Интернет              |
| Управление сетевыми<br>подключениями | Ваш компьютер                |                               |                       |
| Диагностика и восстановлени          | е 🌗 интернет (Частная сеть)  |                               | Настройка             |
|                                      | Доступ                       | Локальная сеть и Интернет     |                       |
|                                      | Подключение                  | интернет                      | Просмотр<br>состояния |
|                                      |                              |                               | Отключить             |
|                                      | 💐 Сеть (Публичная сеть)      |                               | Настройка             |
|                                      | Доступ                       | Только локальная сеть         |                       |
|                                      | Подключение                  | Подключение по локальной сети | Просмотр<br>состояния |
|                                      | 🚨 Общий доступ и сетевое     | обнаружение                   |                       |
| См. также                            | Сетевое обнаружение          | о вкл.                        |                       |
| Брандмауэр Windows                   | Общий доступ к файлам        | о вкл.                        | •                     |
| Свойства обозревателя                | Общий доступ к общим папкам  | © выкл.                       | •                     |

На "Подключении по локальной сети" нажмите правой кнопкой мыши и перейдите в "Свойства":

| 📴 Сетевые подключения                                                             |                                           |      |
|-----------------------------------------------------------------------------------|-------------------------------------------|------|
| Панель управления - Сетевые подключения                                           | 👻 🔯 Поиск                                 | 2    |
| Файл Правка Вид Сервис Дополнительно Справка                                      |                                           |      |
| упорядочить ▼ ≝≓Виды ▼                                                            |                                           | •    |
| Имя 🔸 Состояние 🔹 Имя устройства 🔹 Подключение 🔹 Категория сети 🔹 Владел          | лец 🚽 Тип 🛛 🔸 Номер телефона или адрес уз | ла 🚽 |
| ЛВС или высокоскоростной Интернет (1)<br>Подключение по<br>локальной сети<br>Сеть |                                           |      |

В свойствах выберите "Протокол интернета версии 4":

|                                                                                                    | angabientetwork                                                                                        | Connection                                                                                 |
|----------------------------------------------------------------------------------------------------|----------------------------------------------------------------------------------------------------|--------------------------------------------------------------------------------------------|
|                                                                                                    |                                                                                                    | Настроить                                                                                  |
| тмеченные компоненть                                                                                                    | ы используются                                                                                         | этим подключением                                                                          |
| 🗹 🏪 Клиент для сете                                                                                                    | й Microsoft                                                                                            |                                                                                            |
| 🗆 🚚 Планировщик па                                                                                                    | акетов QoS                                                                                             |                                                                                            |
| 🗹 📮 Служба доступа                                                                                                    | K CONTRACTOR                                                                                           | u monor u como ó Miero                                                                     |
|                                                                                                    | к усилати и нри                                                                                        | ингерам сегеи місто                                                                        |
| 🗌 🚣 Протокод Интер                                                                                                    | к файлам и При<br>нета версии 6 (                                                                      | интерам сетей місто<br>ТСР/ІРубі                                                           |
| 🔲 🗻 Протокол Интер                                                                                                    | к фаилам и при<br>инета версии 6 (<br>инета версии 4 (                                                 | TCP/IPv6)<br>TCP/IPv6)                                                                     |
| <ul> <li>— Протокол Интер</li> <li>— Протокол Интер</li> <li>— Протокол Интер</li> <li>— Прайвер в/е тог</li> </ul>                                                                        | нета версии 6 (<br>нета версии 4 (                                                                     |                                                                                            |
| <ul> <li>Протокол Интер</li> <li>Протокол Интер</li> <li>Драйвер в/в тог</li> <li>Фладавин общара</li> </ul>                                                                               | к фаилам и при<br>инета версии 6 (<br>инета версии 4 (<br>толога канальни                              | ингерам сетей місто<br>ТСР/ІРу6)<br>ТСР/ІРу4)                                              |
| <ul> <li>Протокол Интер</li> <li>Протокол Интер</li> <li>Драйвер в/в тог</li> <li>Флайвер в/в тог</li> <li>Ответчик обнару</li> </ul>                                                      | к файлам и при<br>онета версии 6 (<br>онета версии 4 (<br>толога канально<br>ужения тополог            | нперам сегеи місіо<br>ТСР/ІРv6)<br>ТСР/ІРv4)<br>ого уровня<br>ии канального уровн:         |
| <ul> <li>Протокол Интер</li> <li>Протокол Интер</li> <li>Драйвер в/в тог</li> <li>Флайвер в/в тог</li> <li>Флаветчик обнару</li> </ul>                                                     | к файлам и при<br>нета версии 6 (<br>нета версии 4 (<br>толога канальни<br>ужения тополог              | нперам сегеи місіо<br>ТСР/ІРv6)<br>тСР/ІРv4)<br>ого уровня<br>ии канального уровн:         |
| <ul> <li>Протокол Интер</li> <li>Протокол Интер</li> <li>Драйвер в/в тог</li> <li>Флайвер в/в тог</li> <li>Ответчик обнару</li> </ul>                                                      | к файлам и При<br>инета версии 6 (<br>инета версии 4 (<br>полога канальні<br>ужения тополог<br>Чаалить | нперам сеген місіо<br>ТСР/ІРv6)<br>ого уровня<br>ии канального уровня                      |
| <ul> <li>Протокол Интер</li> <li>Протокол Интер</li> <li>Драйвер в/в тог</li> <li>Флайвер в/в тог</li> <li>Ответчик обнару</li> <li>Установить</li> </ul>                                  | к файлам и При<br>инета версии 4 (<br>толога канальні<br>ужения тополог<br>Удалить                     | нперам сеген місіо<br>ТСР/IРv6)<br>ого уровня<br>ии канального уровня<br>Сво <u>й</u> ства |
| <ul> <li>Протокол Интер</li> <li>Протокол Интер</li> <li>Драйвер в/в тог</li> <li>Флайвер в/в тог</li> <li>Ответчик обнару</li> <li>Установить</li> <li>Описание</li> </ul>                | к файлам и При<br>инета версии 4 (<br>толога канальні<br>ужения тополог<br>Удалить                     | нперам сеген місіо<br>ТСР/IРv6)<br>ого уровня<br>ии канального уровня                      |
| <ul> <li>☐ Протокол Интер</li> <li>☑ Драйвер в/в тог</li> <li>☐ Драйвер в/в тог</li> <li>☐ Ответчик обнару</li> <li>Установить</li> <li>Описание</li> <li>Протокол ТСР/IР - ста</li> </ul> | к файлам и при<br>инета версии 4 (<br>толога канальн<br>ужения тополог<br>Удалить<br>индартный прот    | нперам сеген місіо<br>ТСР/ІРv6)<br>ого уровня<br>ии канального уровн:<br>Сво <u>й</u> ства |

Установите точку в положение "Использовать следующий IP адрес" и введите данные из

## Памятки пользователя:

| щие                                                                                                    |                                                                               |
|----------------------------------------------------------------------------------------------------|-------------------------------------------------------------------------------|
| араметры IP могут назначаться а<br>оддерживает эту возможность. В<br>можно получить у сетевого адми<br>Получить IP-адрес автоматич              | втоматически, если сеть<br>противном случае параметры<br>инистратора.<br>ески |
| Использовать следующий IP-                                                                                                    | адрес:                                                                        |
| <u>I</u> P-адрес:                                                                                                    | 172 . 27                                                                      |
| <u>М</u> аска подсети:                                                                                                    | 255 . 255 . 255 . 0                                                           |
| Основной шлюз:                                                                                                    | 172 . 27 254                                                                  |
| <ul> <li>Получить адрес DN5-сервера</li> <li>Использовать следующие ад<br/>Предпочитаемый DN5-сервер:<br/>Альтернативный DN5-сервер:</li> </ul> | автоматически<br>реса DNS-серверов:<br>172 . 27 . 0 . 5<br>172 . 27 . 0 . 4   |
|                                                                                                    | Дополнительно                                                                 |
|                                                                                                    |                                                                               |

Нажните "Ok" во всех открытых окнах. Локальная сеть и интернет настроены! Интернет теперь будет у Вас работать, как только Вы включите и загрузите свой компьютер.

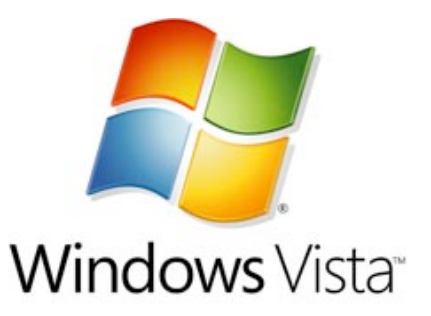